# Introduction to FPGA Design

Physics 536 – Spring 2009

Illustrating the FPGA design process using Quartus II design software and the Cyclone II FPGA Starter Board.

# Why FPGA's?

- Digital logic:
  - Equivalent to a large number of discrete logic elements
  - NOT a microprocessor (although microprocessors can be implemented in an FPGA design)
- High density:
  - All the logic is inside a single chip
  - No need for interconnecting traces on PCB between logic circuits
- Reprogrammable:
  - Designs can be changed after the hardware has been manufactured
  - High-level design software optimizes the usage of limited resources

# FPGA Resources

- Both companies produce competitive products neither is endorsed. Other companies exist...
- We use Altera tools to demonstrate the design process.
- Xilinx has a similar set of tools.
- Conceptually, the design process is the same.

### Cyclone II FPGA Starter Board

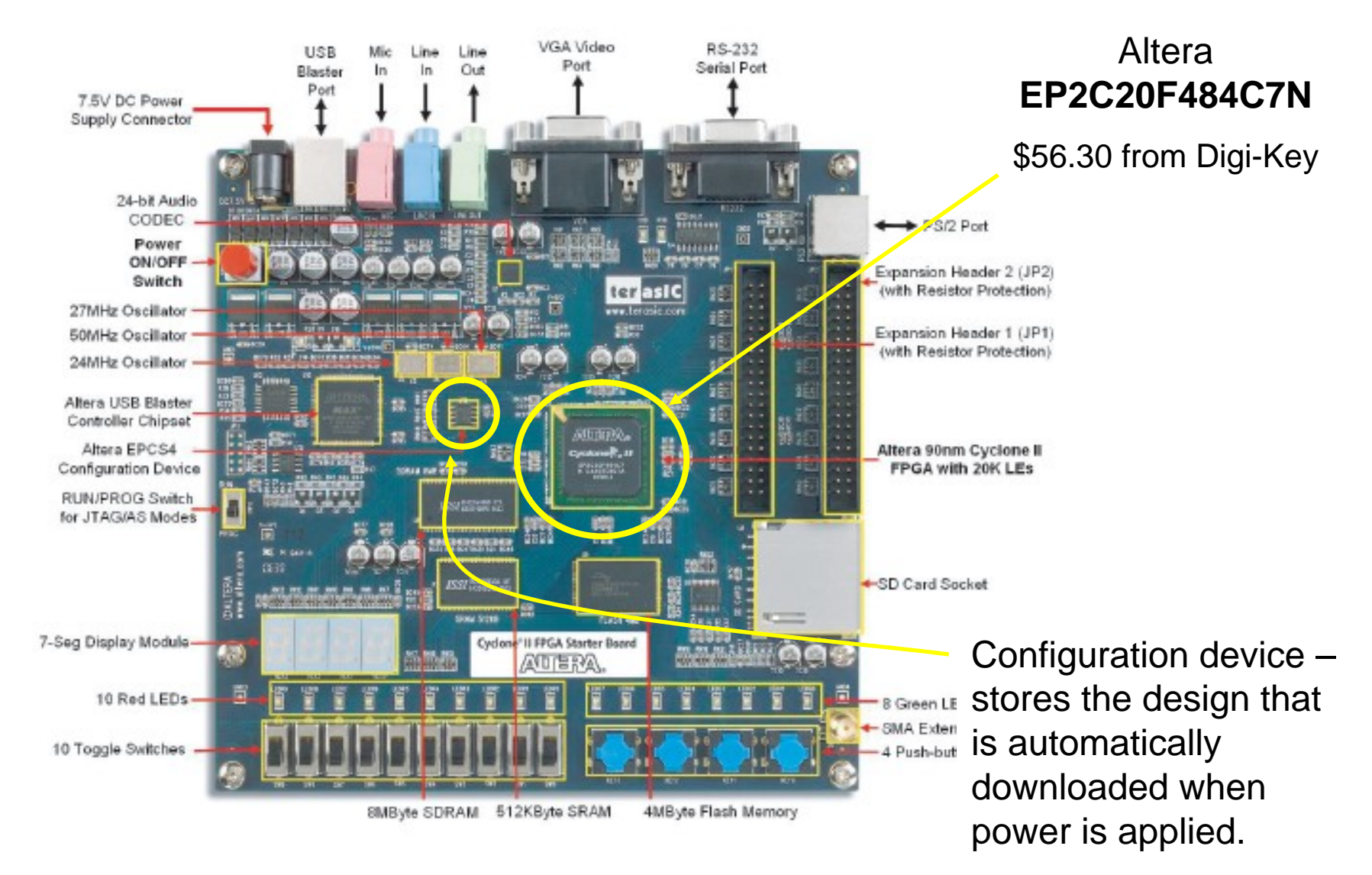

# Example Design Problem

- Implement a 4-input XOR function:
  - Output will be high only when exactly one input is high.
  - Use KEY[0..3] as inputs.
  - Show output on green LED.
- Boolean algebra:

$$Q = D_0 \cdot \bar{D}_1 \cdot \bar{D}_2 \cdot \bar{D}_3 + \bar{D}_0 \cdot D_1 \cdot \bar{D}_2 \cdot \bar{D}_3 + \bar{D}_0 \cdot \bar{D}_1 \cdot D_2 \cdot \bar{D}_3 + \bar{D}_0 \cdot \bar{D}_1 \cdot \bar{D}_2 \cdot D_3$$

• We could simplify this, but choose not to.

# **Design Flow**

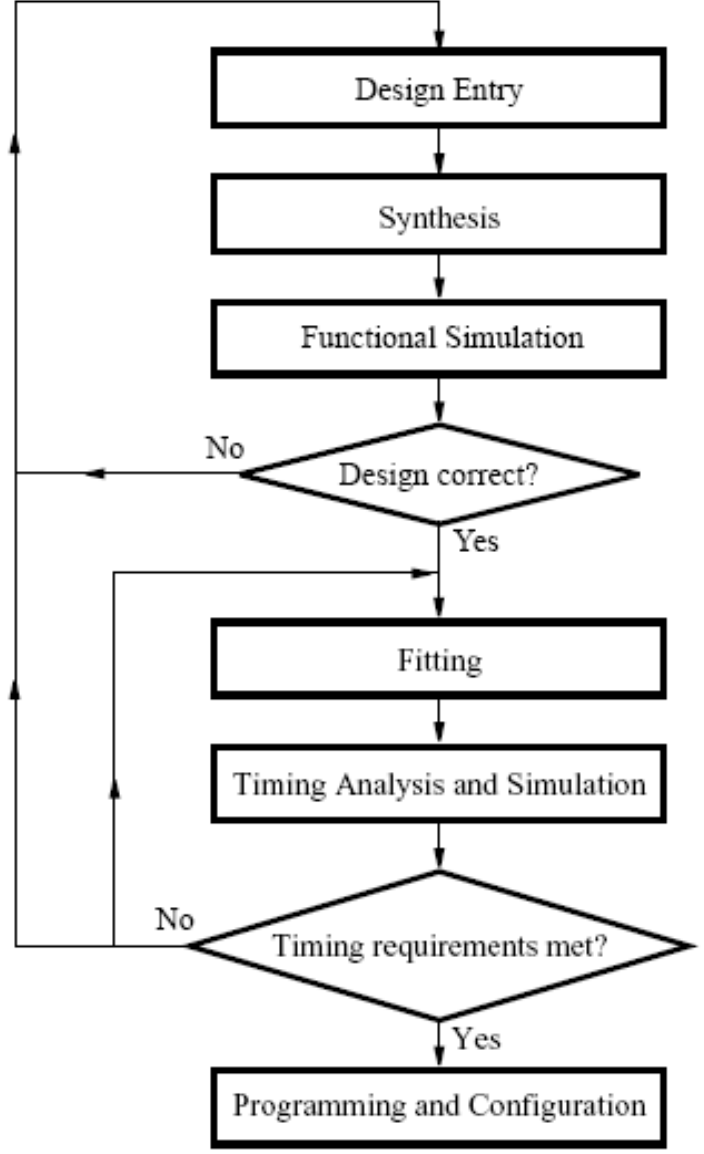

- Design entry:
  - Schematic entry
  - High level language
- Synthesis:
  - Translating design into logic elements
- Simulation:
  - Validate design logic
- Fitting:
  - Implementing logic using FPGA resources

### Altera FPGA Design Software

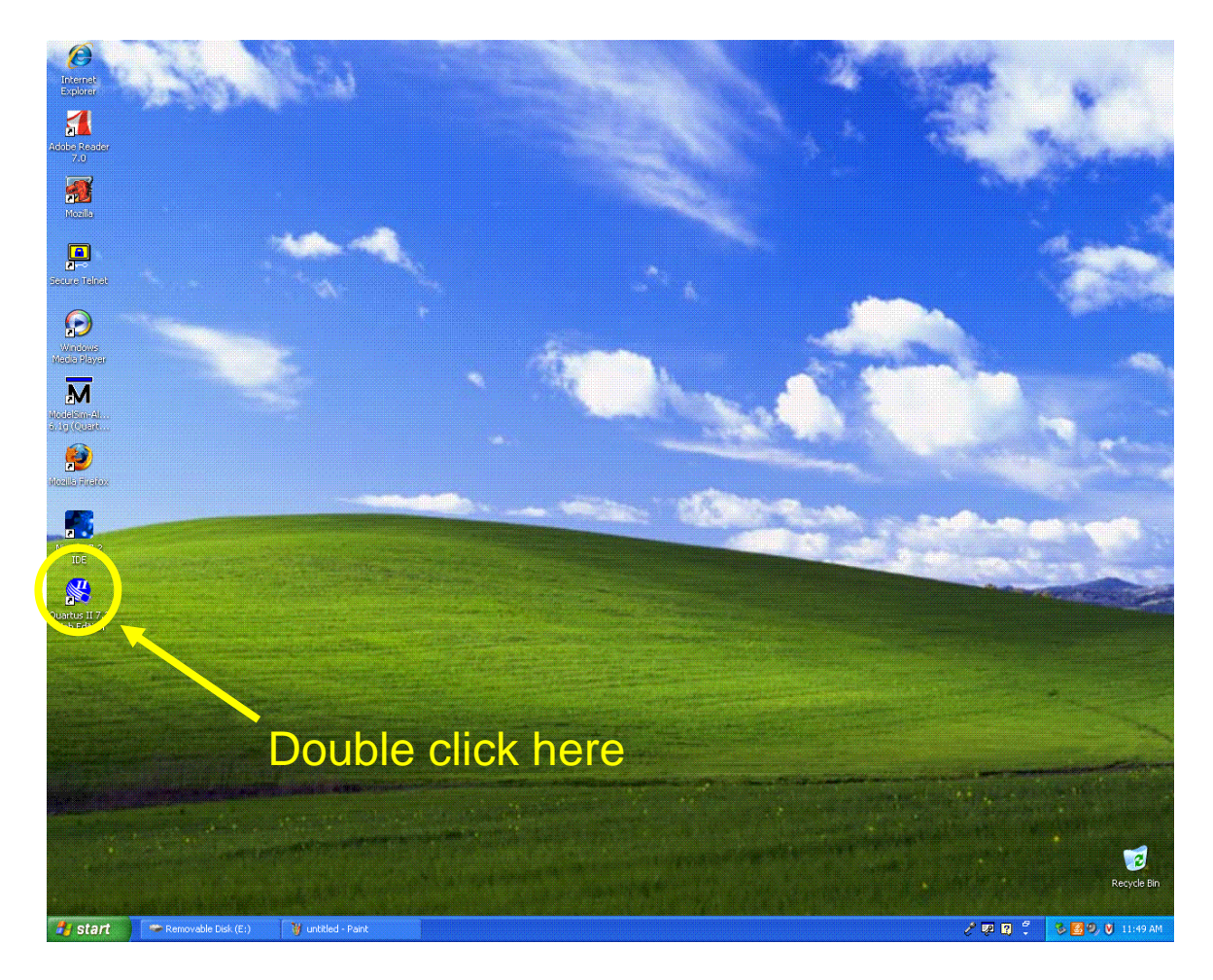

Please be patient...

Altera software is installed under C:\Altera\...

#### This might happen...

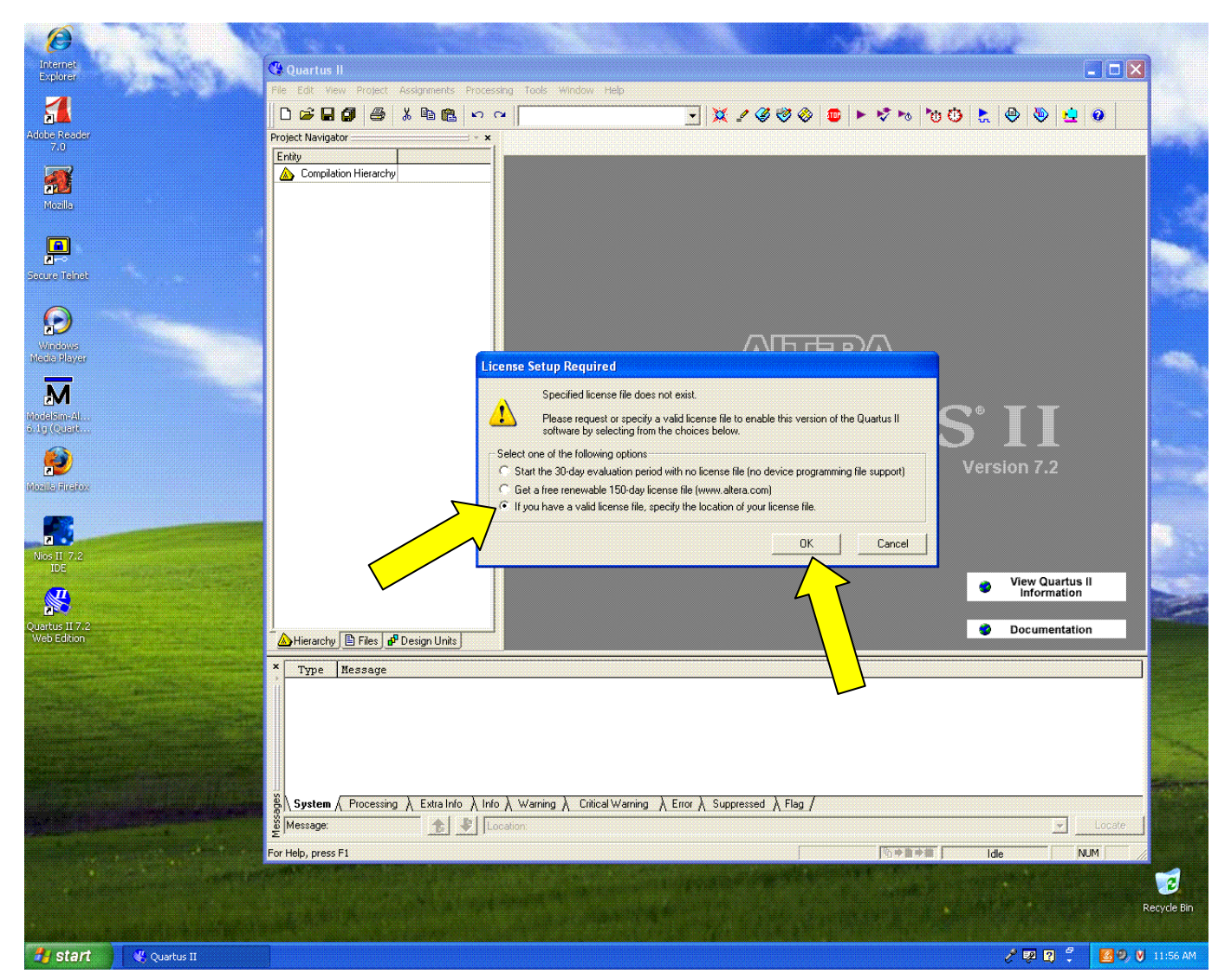

### **Altera Licensing Information**

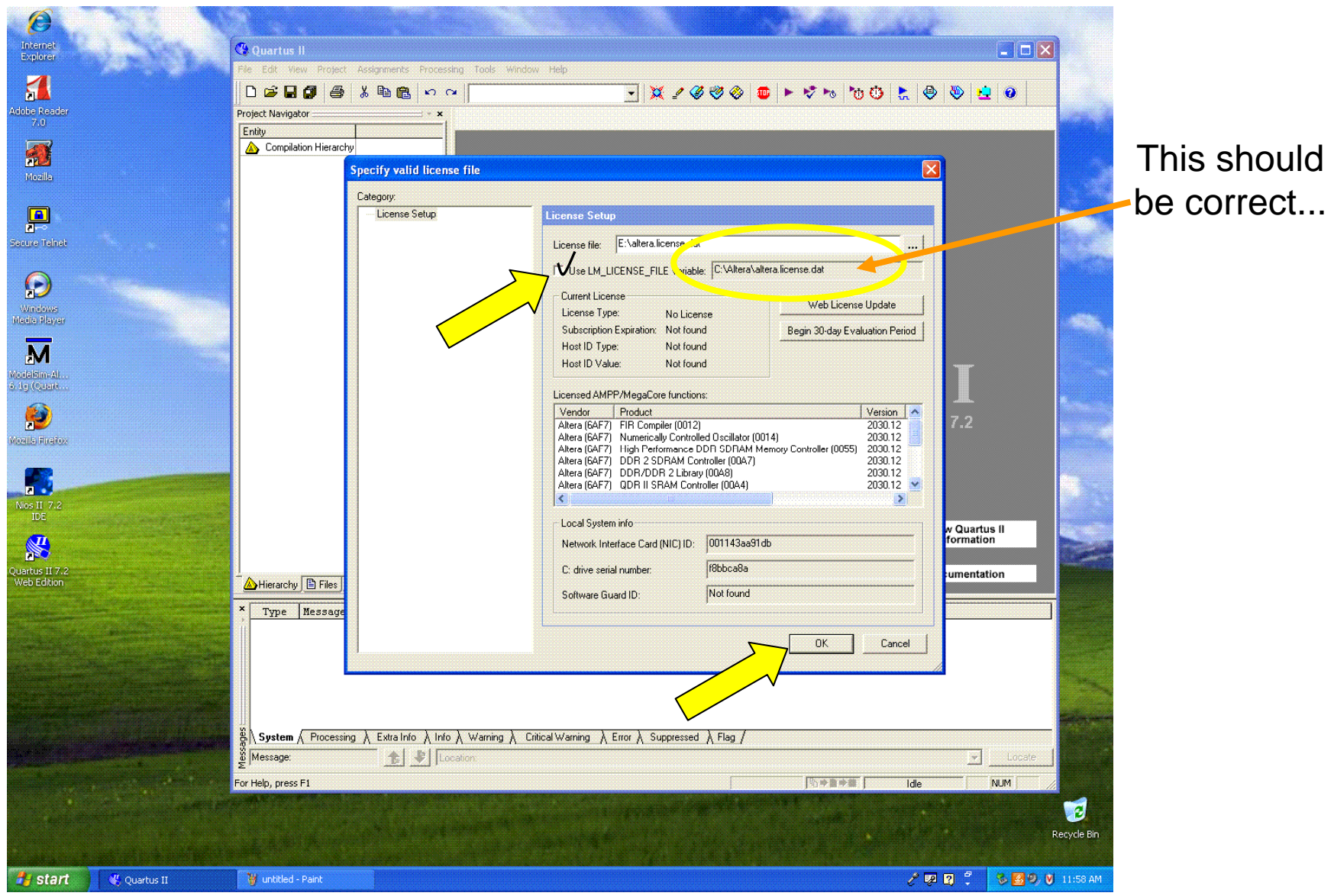

### Ready to begin:

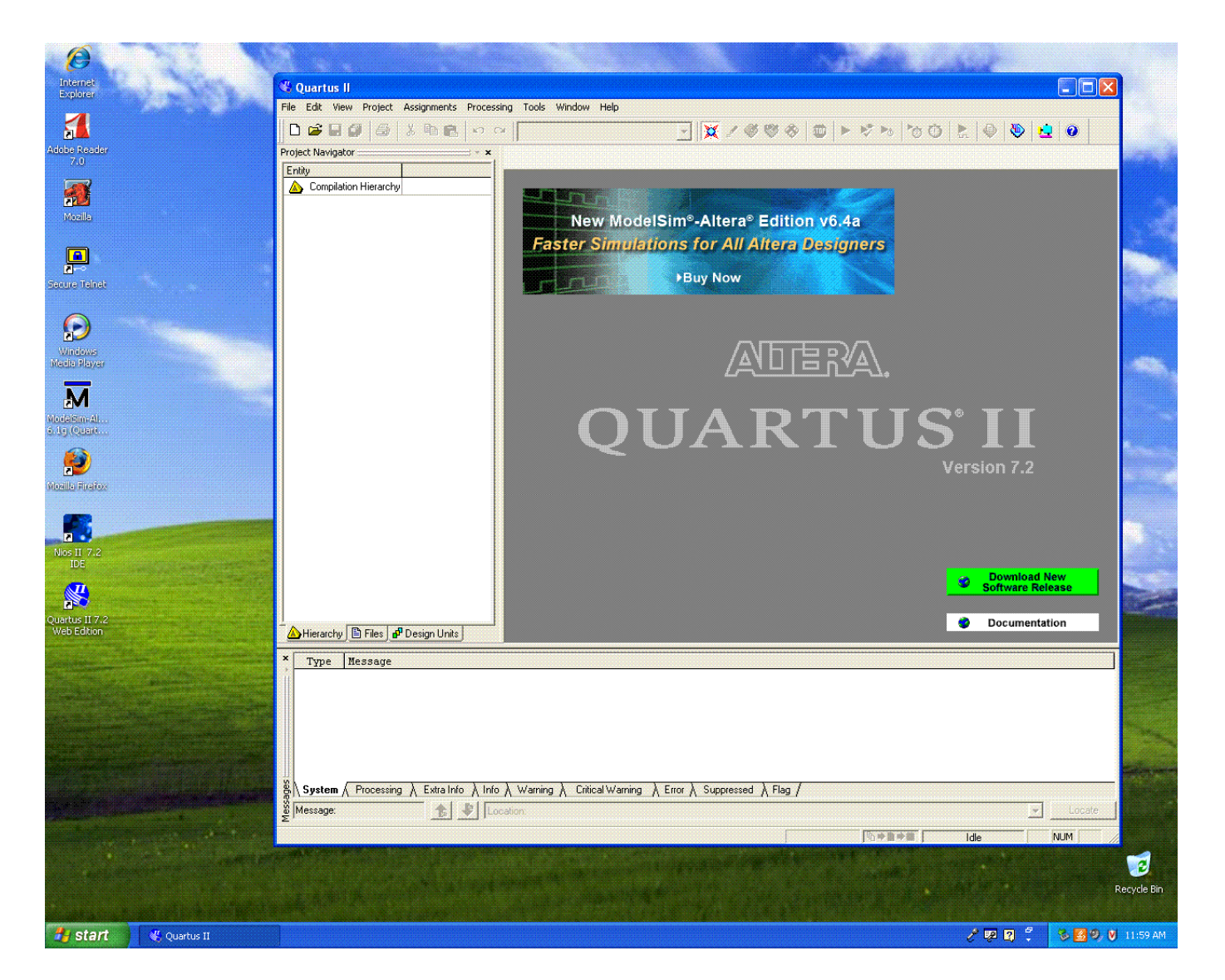

# Starting a New Project

- File → New Project Wizard...
- "What is the working directory for this project?"
   H:\Physics536
- "What is the name of this project?"
  - FirstExample
- "What is the name of the top-level entity...?"
  - FirstExample (default)
- Then click "Next >"... Click "Yes" to create the directory.
- No need to add design files, so click "Next >".

# Starting a New Project

- Select the device:
  - Family: Cyclone II
  - Device: EP2C20F484C7
- Then click "Finish".

| amily: Cuclone II                                                    |                    |              | -      | Show in A  | Vallable | . uevice i                              | ist –    |
|----------------------------------------------------------------------|--------------------|--------------|--------|------------|----------|-----------------------------------------|----------|
| Terret device                                                        |                    |              |        | Package:   | 1/       | Any                                     |          |
| C Auto device color                                                  | tod by the Fitter  |              |        | Pin count: | 1        | Any                                     |          |
| <ul> <li>Auto device selec</li> <li>Cossilio device selec</li> </ul> | alea by the nitter | bla daviaca  | list   | Speed grad | ter D    | Δην                                     |          |
| <ul> <li>Specific device se</li> </ul>                               | elected in Availa  | ible devices | : list |            | . j.     |                                         |          |
|                                                                      |                    |              |        | I∕ Show a  | advanc   | ed device                               | 38       |
|                                                                      |                    |              |        | I HardCo   | ppy con  | npatible o                              | nly      |
|                                                                      |                    |              |        |            |          |                                         |          |
| Mamo                                                                 | Corour             | 1150         | Hearty | Mamar      | Emb      | a Di                                    | 1        |
| EP2C20E256C8                                                         | 1 2V               | 19752        | 152    | 239616     | 52       | 30   FL                                 | .L       |
| EP2C20F256C6                                                         | 1.2V               | 18752        | 152    | 239616     | 52       | 4                                       |          |
| EP2C20F484C6                                                         | 1.2V               | 18752        | 315    | 239616     | 52       | 4                                       |          |
| EP2C20F484C7                                                         | 1.2V               | 18752        | 315    | 239616     | 52       | 4                                       |          |
| EP2C20F484C8                                                         | 1.2V               | 18752        | 315    | 239616     | 52       | 4                                       |          |
| EP2C20F40410                                                         | 1.2V<br>1.2V       | 18752        | 315    | 239616     | 52       | 4<br>A                                  |          |
| EP2C35F484C6                                                         | 1.2v<br>1.2V       | 33216        | 322    | 483840     | 70       | 4                                       |          |
| EDOCOREADAC7                                                         | 1.21/              | 22216        | 222    | 102010     |          | ,,,,,,,,,,,,,,,,,,,,,,,,,,,,,,,,,,,,,,, | 2002 gaz |
| <                                                                    |                    |              |        |            |          | per e e e e                             | 2        |
| - Companion device                                                   |                    |              |        |            |          |                                         |          |
| Max different II                                                     |                    |              |        |            |          |                                         |          |
| панисорун.                                                           |                    |              |        |            |          |                                         |          |
| 🔽 Limit DSP & RAM.                                                   | to HardCopy II o   | levice resou | rces   |            |          |                                         |          |
|                                                                      |                    |              |        |            |          |                                         |          |
|                                                                      |                    |              |        |            |          |                                         |          |
|                                                                      |                    |              |        |            |          |                                         | <b>C</b> |
|                                                                      |                    | < Back       | Nex    |            | inish    |                                         | L.at     |

# A Really, Really Simple Design

- If you can't get something simple to work, don't expect to be able to do anything complicated...
- A much simpler design:
  - Input KEY0
  - Output to green LEDG0

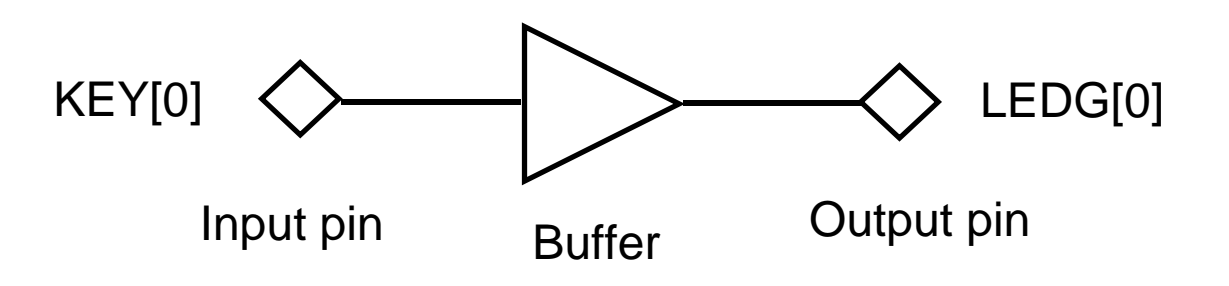

# **Entering the Simple Design**

File → New → "Block Diagram/Schematic File"

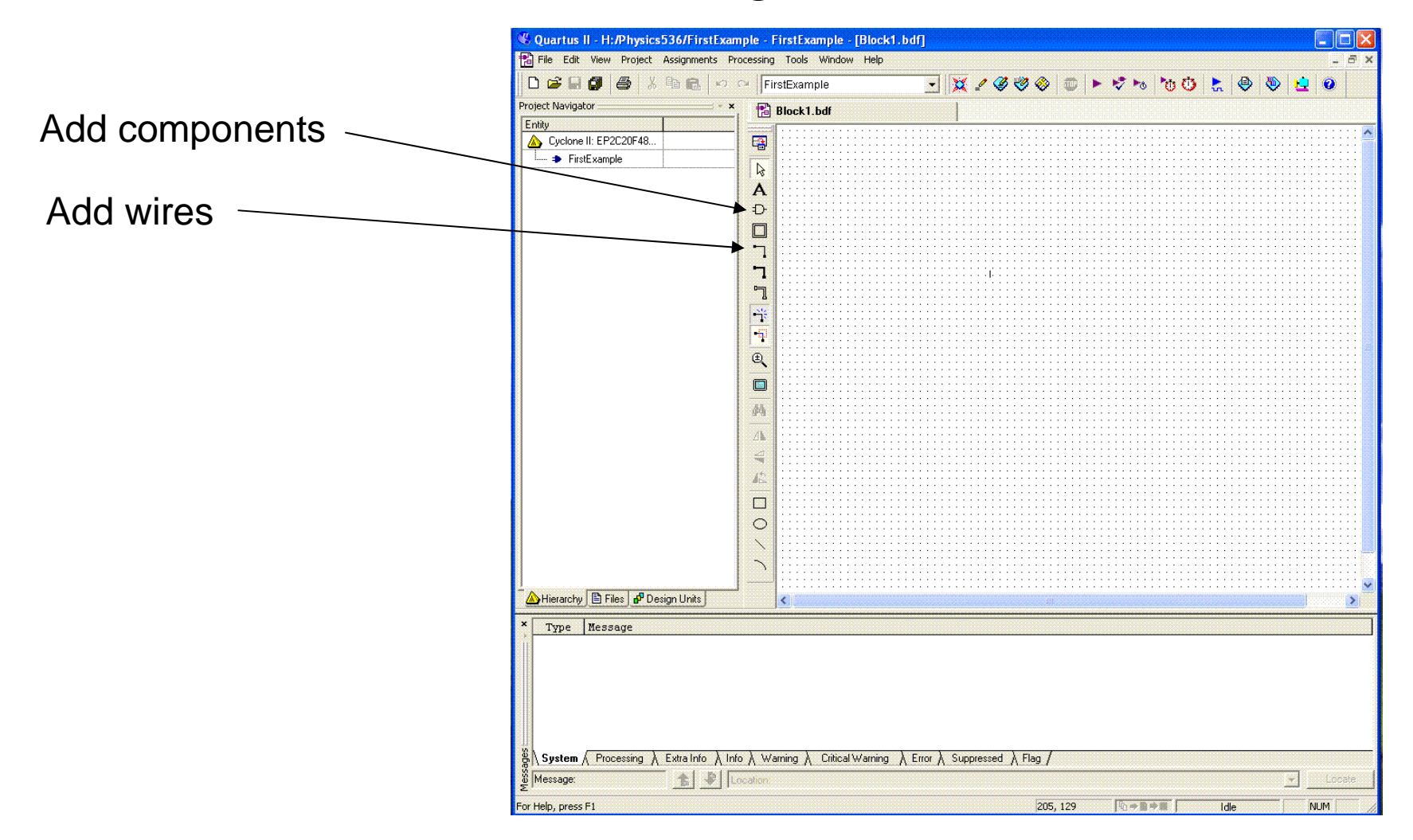

### Adding the Inputs/Outputs

- Click on \_\_\_\_
  - navigate to .../primitives/pin/input
  - Click OK, click to place the pin.
- Do the same for the output pin.

| Symbol                                                                                                    |               | X                                                                                                    |
|----------------------------------------------------------------------------------------------------|---------------|----------------------------------------------------------------------------------------------------|
| Libraries:<br>C:/altera/72/quartus/libraries/<br>C:/altera/72/quartus/libraries/<br>C:/altera/72/quartus/libraries/<br>C:/altera/72/quartus/libraries/<br>C:/altera/72/quartus/libraries/                                                                                                    |               | · · · · · · · · · · · · · · · · · · ·                                                                    |
| ⊕       buffer         ⊕       buffer         ⊕       other         ⊕       pin         ↓       ⊕         ↓       ⊕         ↓       ↓         ↓       ↓         ↓       ↓         ↓       ↓         ↓       ↓         ↓       ↓         ↓       ↓         ↓       ↓         ↓       ↓         ↓       ↓         ↓       ↓         ↓       ↓         ↓       ↓         ↓       ↓         ↓       ↓         ↓       ↓         ↓       ↓         ↓       ↓         ↓       ↓         ↓       ↓         ↓       ↓         ↓       ↓         ↓       ↓         ↓       ↓         ↓       ↓         ↓       ↓         ↓       ↓         ↓       ↓         ↓       ↓         ↓       ↓         ↓       ↓         ↓       ↓ |               | · · ·<br>· · ·<br>· · ·<br>· · ·<br>· · ·<br>· · ·<br>· · ·<br>· · ·<br>· · ·<br>· · ·<br>· · ·<br>· · · |
| Name:                                                                                                    | pin_name WPUT |                                                                                                    |
| <ul> <li>Repeat-insert mode</li> <li>Insert symbol as block</li> <li>Launch MegaWizard Plug-in</li> </ul>                                                                                                    |               | · · · · · · · · · · · · · · · · · · ·                                                                    |
| MegaWizard Plug-In Manager                                                                                                    |               |                                                                                                    |

# Adding a Buffer

 Buffers can be used to drive special signals in the FPGA. In this case we don't need anything special so we can select

.../primitives/buffer/wire

 Click the "Wire" tool ( ) and connect the pins to the buffer.

# Labeling the Pins Double-click on the text associated with the pins

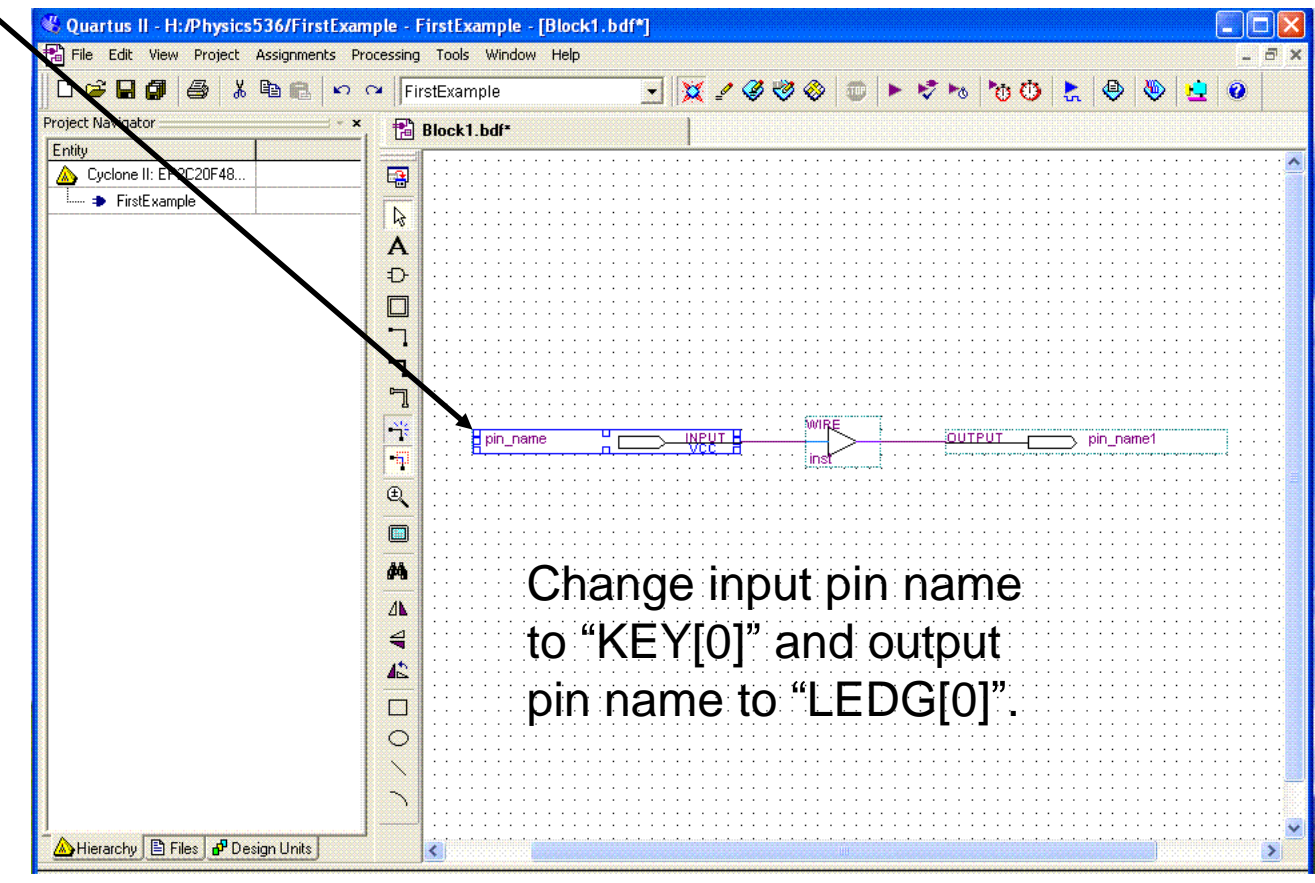

# Compiling the Design

• File  $\rightarrow$  Save Project

Total pins:

- Processing → Start Compilation
- Success? If not, fix the problem; try again.
- Look at resource usage:

Total logic elements: 0/18,752 (0%) 2/315 (<1%)

Not too surprising...

 But wait... how does it know which pins are physically wired to KEY[0] and LEDG[0]?

# Assigning Pins

- Pins can be assigned individually:
  - Assignments  $\rightarrow$  Pins
- Or imported from a file:
  - Assignments → Import Assignments

| Import Assignments                                                                                                    |            |
|----------------------------------------------------------------------------------------------------|------------|
| Specify the source and categories of assignments to import. Click LogicLock Import File Assignments to select LogicLock Import File(s).<br>To Assignment source | I          |
| File name:     C:/Altera/Kits/Cyclonell_Starter_Kit-v1.0.0/Examples/CII_Starter_demonstrations/design_files/CII_Starter_pin_assignments.csv                     | Categories |
| C Use LogicLock Import File Assignments                                                                                                    | Advanced   |
| LogicLock Import File Assignments                                                                                                    |            |
| Copy existing assignments into FirstExample.qsf.bak before importing                                                                                            | Cancel     |

C:\Altera\Kits\CycloneII\_Starter\_Kit-v1.0.0/...

.../Examples/CII\_Starter\_demonstrations/design\_files/CII\_Starter\_pin\_assignments.csv

• Don't forget to re-compile the design.

# Downloading the Design

- Plug in and turn on the DC power
- Plug in the USB cable.
- Tools  $\rightarrow$  Programmer  $\rightarrow$  Start

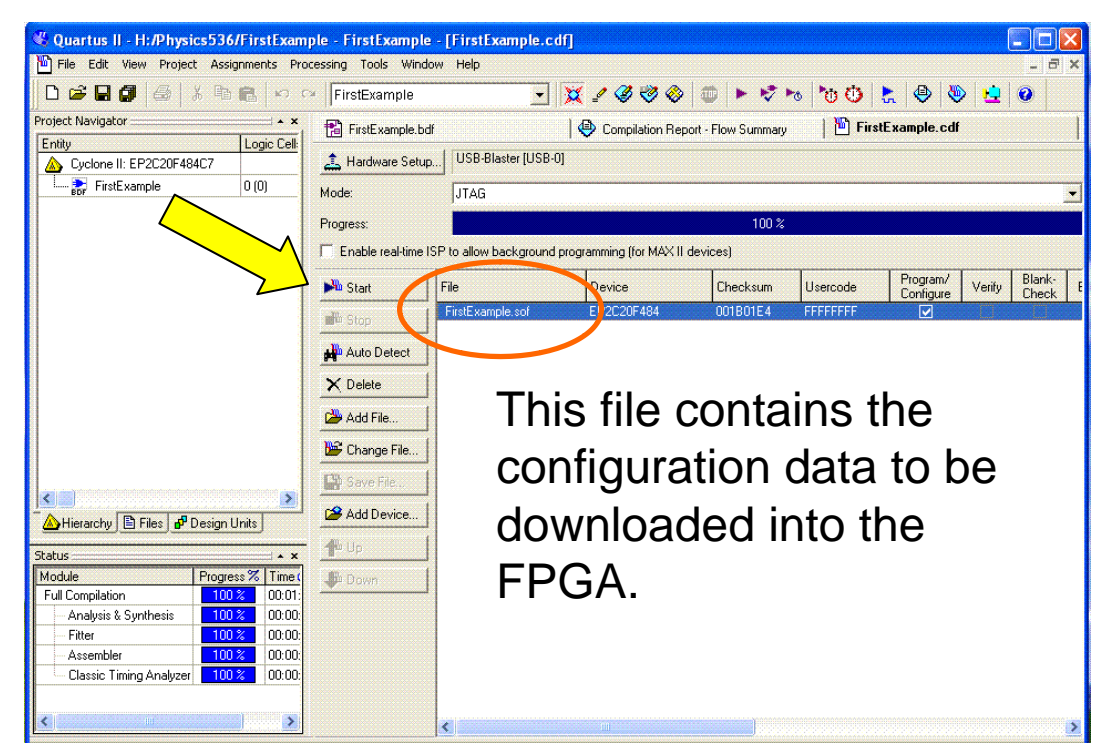

### Did It Work?

• Sort of...

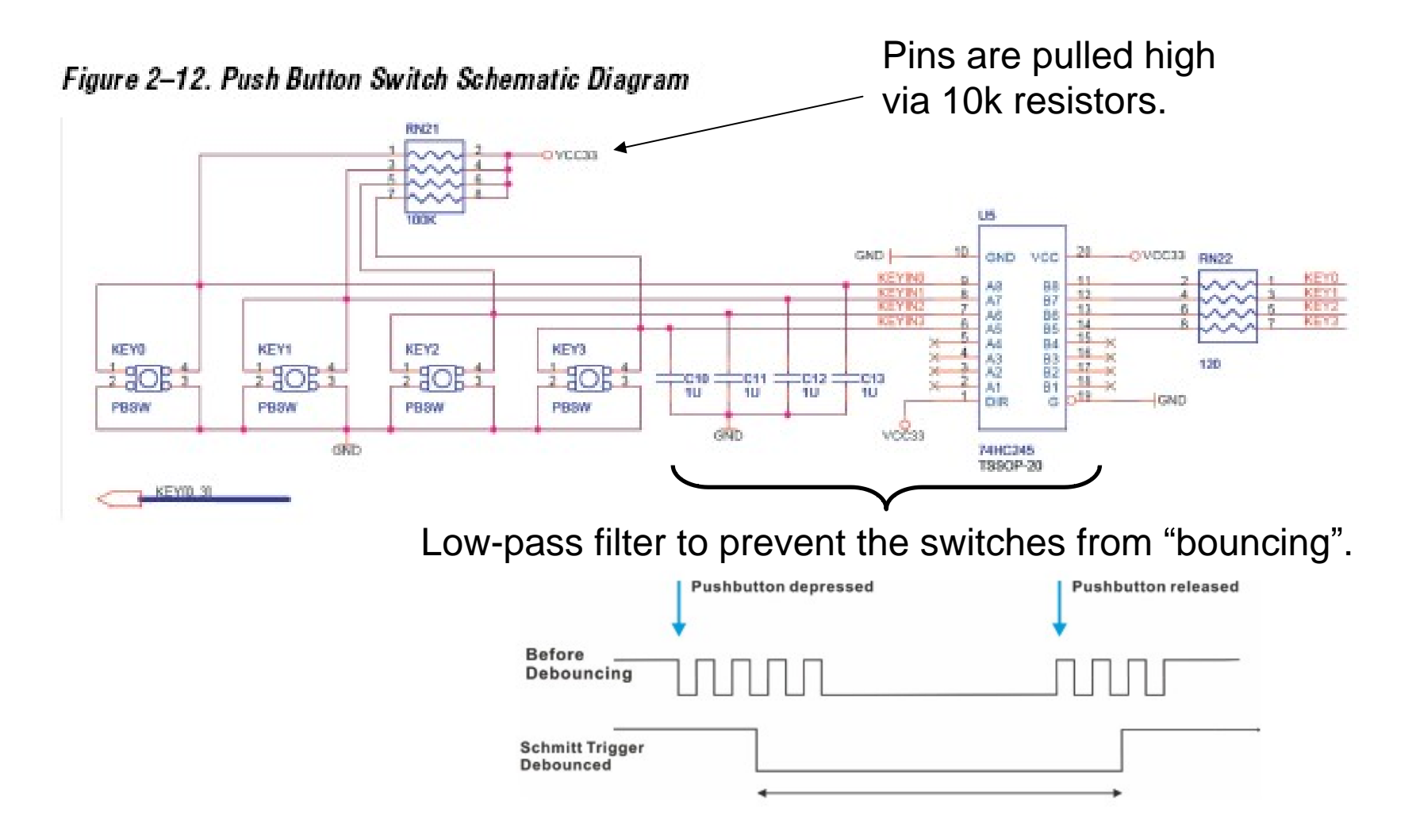

# 4-Input XOR

- Invert the KEY[0..3] inputs before assigning them to D<sub>0</sub>, D<sub>1</sub>, D<sub>2</sub>, D<sub>3</sub>.
- Use .../primitives/logic/not for inverter
- Implement the logic:

$$Q = D_0 \cdot \bar{D}_1 \cdot \bar{D}_2 \cdot \bar{D}_3 + \bar{D}_0 \cdot D_1 \cdot \bar{D}_2 \cdot \bar{D}_3 + \bar{D}_0 \cdot \bar{D}_1 \cdot D_2 \cdot \bar{D}_3 + \bar{D}_0 \cdot \bar{D}_1 \cdot \bar{D}_2 \cdot D_3$$

- Use 4-input AND and 4-input OR gates:
  - .../primitives/logic/and4
  - .../primitives/logic/or4

### More complicated schematic

Can you spot the mistake? The compiler certainly can!

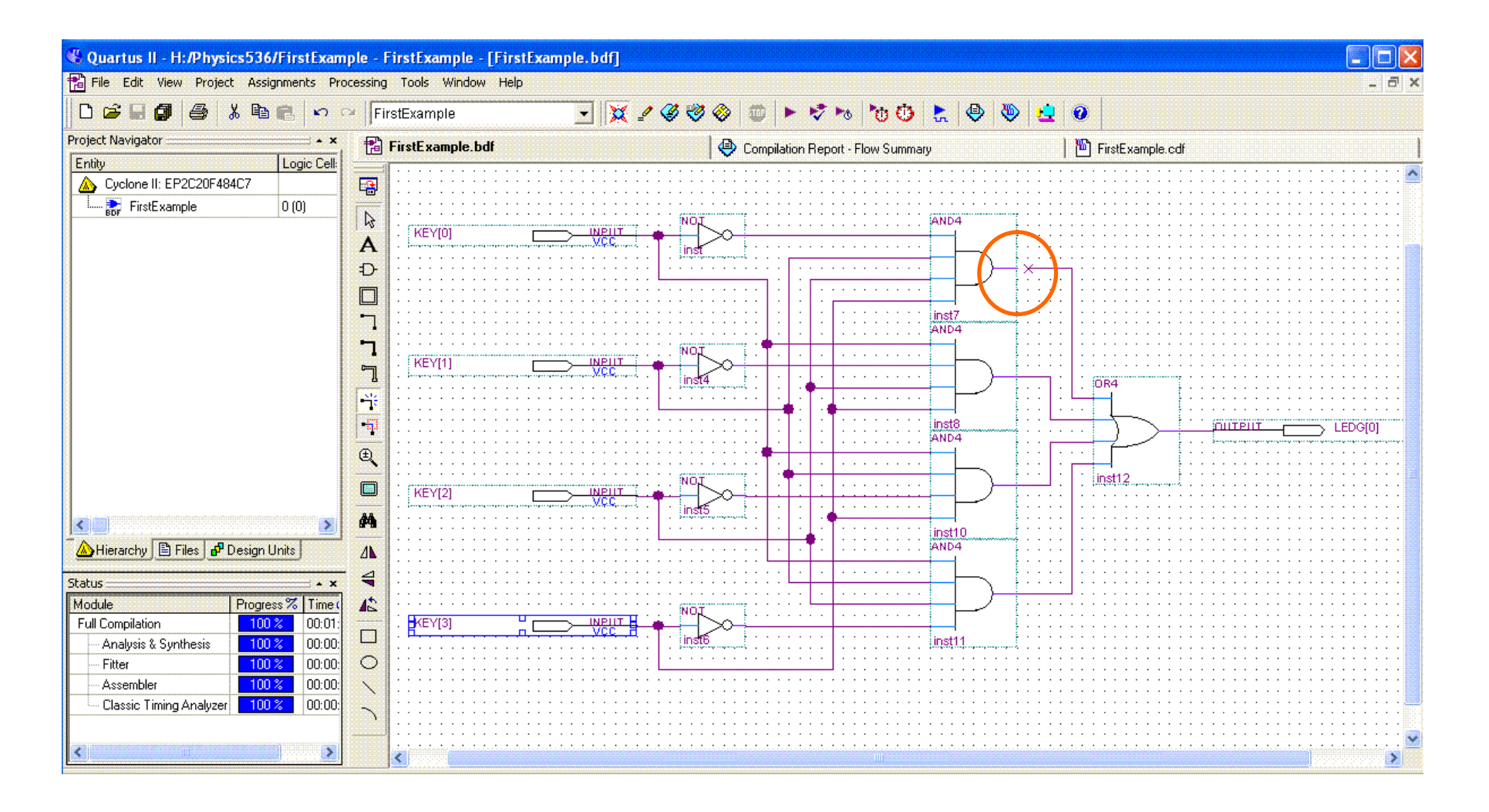

### Simulate the Design

- We need to specify all possible inputs.
- File → New... → Other Files →
   Waveform Vector File

| 😵 Quartus II - H:/Physics536/FirstExampl                                                                                                    | le - FirstE          | xample - [Wave   | form1.vwf*] |                  |                   |           |                 |         |               |              |        |
|----------------------------------------------------------------------------------------------------|----------------------|------------------|-------------|------------------|-------------------|-----------|-----------------|---------|---------------|--------------|--------|
| File Edit View Project Assignments Proce                                                                                                    | essing Tools         | s Window Help    |             |                  |                   |           |                 |         |               |              | _ 8 ×  |
|                                                                                                    | FirstExar            | mple             | • 💥         | 🦉 🍪 🍪            | 🗇 🕨 🤯 I           | 👦 🕐 🚳     | ≿ 🕘 📎           | 12 0    |               |              |        |
| Project Navigator                                                                                                    | 👔 FirstExa           | ample.bdf        | •           | Compilation Repo | ort - Flow Summar | ry 🔰 🎦 Fi | irstExample.cdf |         | <b>1</b> 0 wa | aveform1.vwf | •      |
| Cyclone II: EP2C20F484C7                                                                                                    | M                    | Aaster Time Bar: | 13.975 ns   | Pointer:         | 250 ps            | Interval: | -13.73 ns       | Start:  | 0 ps          | End:         | 1.0 us |
| L- FirstExample 1 (1)                                                                                                    | ▲                    | Name             | Value 0 ps  | R                | tight-            | -click    | ins<br>here     | 20.0 ns |               | 30.          | ρns    |
| Image: Status         Image: Status         Image: S | X2 X8<br><b>R</b> 24 |                  |             |                  |                   |           |                 |         |               |              |        |

### **Specifying Input Values**

 Right-click under "Name" → Insert → Insert Node or Bus…

| lame:        | KEY[03]     |   | OK          |
|--------------|-------------|---|-------------|
| Гуре:        | INPUT       | • | Cancel      |
| Value type:  | 9-Level     | - | Node Finder |
| Radix:       | Hexadecimal | • |             |
| Bus width:   | 4           |   |             |
| Start index: | 0           |   |             |

# **Specifying Input Values**

- Left-click on the "KEY" signal.

| 🔏 Quartus II - H:/Physi | ics536/Fir     | rstExar    | nple - FirstEx | cample -     | [Wavefo  | orm1.v                | wf*]          |            |            |            |            |           |                      |          |              |              |                      |                         |               |       |                        |                       | _ 🗆 🗙    |
|-------------------------|----------------|------------|----------------|--------------|----------|-----------------------|---------------|------------|------------|------------|------------|-----------|----------------------|----------|--------------|--------------|----------------------|-------------------------|---------------|-------|------------------------|-----------------------|----------|
| File Edit View Projec   | t Assignme     | ents Pr    | ocessing Tools | Windov       | v Help   |                       |               |            |            |            |            |           |                      |          |              |              |                      |                         |               |       |                        |                       | - 8 ×    |
| D 📽 🖬 🗿 🍯               | X 🖻 🖪          | S          | 🕬 FirstExar    | mple         |          | •                     | - 💢           | <i>₂ 🌏</i> | 🤣 🚸        | 1          | • 17       | ro 1      | <u>ڻ</u> ڻ           | <b>.</b> | ۲            | 20           |                      |                         |               |       |                        |                       |          |
| Project Navigator - ×   |                |            | 🖸              | Wavefo       | orm1.vwf | •                     |               |            |            |            | 1          |           |                      |          |              |              |                      |                         |               |       |                        |                       |          |
| Cyclone II: EP2C20F4    |                | Master     | Time Bar:      | 15.          | 55 ns    | Ē                     | Point         | er:        | 10.        | 2 ns       |            | Interval: |                      | -5.3     | 5 ns         | Start        |                      | 0 ps                    | E             | nd:   |                        | 1.0 us                |          |
| FirstExample            | <b>A</b><br>₩€ |            | Name           | Valu<br>15.5 | 0 ps 10  | .0 ns 2<br>15.55<br>₽ | 20.0 ns<br>ns | 30.0 ns    | 40.0 ns    | 50.0 n     | s 60.0     | Ins 70    | ). <mark>0</mark> ns | 80.0 ns  | 90.0 ns      | 100,0 ns 1   | 10 <sub>1</sub> 0 ns | 120 <sub>,</sub> 0 ns 1 | 30,0 ns 140,0 | Ins 1 | 50 <sub>1</sub> 0 ns 1 | 160 <sub>,</sub> 0 ns | 170,0 ns |
|                         |                | <b>P</b> 0 | I KEY          | H 1          | 0        | X 1                   | <u> </u>      | <u> </u>   | <u>3 X</u> | <u>4 X</u> | <u>5</u> X | 6         | <u>x 7</u>           | <u> </u> | <u>3 X :</u> | <u>a X a</u> | ХВ                   | XC                      | <u>X D X</u>  | E     | X F                    | _X                    |          |

File → Save...

H:\Physics536\FirstExample\Waveform1.wvf

# Configure the Simulator

- Processing  $\rightarrow$  Simulator Tool
- Simulation input: H:\Physics536\FirstExample\Waveform1.wvf

| Simulator Tool                     |                         |               |                           |
|------------------------------------|-------------------------|---------------|---------------------------|
| Simulation mode:   Timing          |                         | Generate Fund | tional simulation inedist |
| Simulation input: Waveform1.vwf    |                         |               | Add Multiple Files        |
| Simulation period                  |                         |               |                           |
| Run simulation until all vector si | stimuli are used        |               |                           |
| C End simulation at: 100           | ns 💌                    |               |                           |
| - Simulation options               |                         |               |                           |
| Automatically add pins to simula   | lation output wavefor   | ns            |                           |
| Check outputs Waveform             | Comparison Settings.    |               |                           |
| Setup and hold time violation d    | detection               |               |                           |
| Glitch detection: 1.0              | ns 💌                    |               |                           |
| Overwrite simulation input file w  | with simulation results |               |                           |
| Generate Signal Activity File:     |                         |               |                           |
| Generate VCD File:                 |                         |               |                           |
|                                    |                         |               |                           |
|                                    | 0 %<br>00:00:00         |               |                           |
| 🚬 Start 👘 Stop                     | p 🖣                     | Dpen          | Report                    |

• Click "Start", then "Open" to examine the output.

### Examine the Output

• Does this look right?

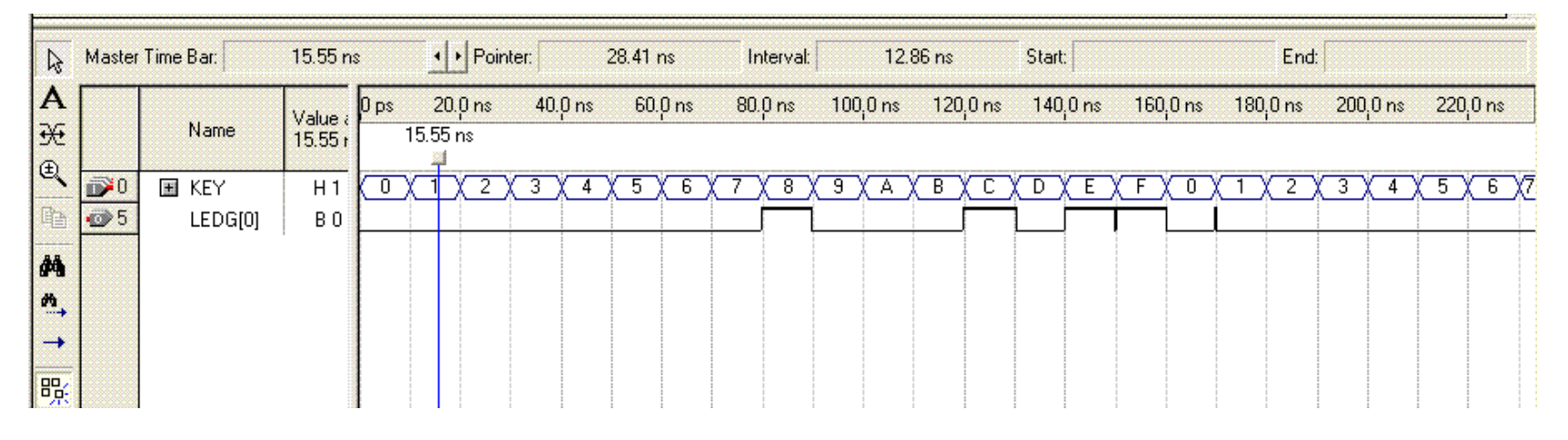

- We should expect only 1110, 1101, 1011 and 0111 to give and output of 1...
- Check the timing report...

### **Results of Timing Analysis**

| ×      | Гуре       | Nessage                                                                                                    | ~ |
|--------|------------|----------------------------------------------------------------------------------------------------|---|
| ii I   | Ū,         | Info: ************************************                                                                                 |   |
| . E    | ۰ (۱)      | Info: Running Quartus II Classic Timing Analyzer                                                                           |   |
|        | ۰ (۱)      | Info: Command: quartus_tanread_settings_files=offwrite_settings_files=off FirstExample -c FirstExampletiming_analysis_only |   |
| Đ      | ۰ (۱)      | Info: Longest tpd from source pin "KEY[1]" to destination pin "LEDG[0]" is 10.246 ns                                       |   |
| ( E    | ۰ (۱)      | Info: Quartus II Classic Timing Analyzer was successful. O errors, O warnings                                              |   |
|        | ۰.         | Info: Quartus II Full Compilation was successful. O errors, 441 warnings                                                   |   |
|        |            |                                                                                                    | ~ |
|        |            |                                                                                                    |   |
| ₿ \ Sj | ystem (69) | A Processing (50) Λ Extra Info λ Info (44) λ Warning (6) λ Critical Warning λ Error λ Suppressed (6) λ Flag /              |   |

- Longest tpd (propagation delay) from source pin "KEY[1]" to destination pin "LEDG[0]" is 10.24 ns.
- Increase period of each input vector from 10ns to 50 ns...

### **Simulation Analysis**

| Master Time Bar: 15.55 ns |                 |                    |               | ·I·I       | Pointer: 1/ |     |                     |   | 07.04 ns          |    |     | Interval:           |   |                  | 91.49 ns |   |                     | S | Start:             |    |                  | End: |    |                     |    |     |       |    |                    |   |  |
|---------------------------|-----------------|--------------------|---------------|------------|-------------|-----|---------------------|---|-------------------|----|-----|---------------------|---|------------------|----------|---|---------------------|---|--------------------|----|------------------|------|----|---------------------|----|-----|-------|----|--------------------|---|--|
|                           | Name            | Value a<br>15.55 r | 0 ps<br>15.55 | 80.0<br>ns | ns          | 160 | ) <sub>i</sub> 0 ns | 2 | 40 <sub>1</sub> 0 | ns | 320 | ) <sub>i</sub> 0 ns |   | 400 <sub>i</sub> | 0 ns     | 4 | 80 <sub>,</sub> 0 n | s | 560 <sub>,</sub> 0 | ns | 640 <sub>i</sub> | 0 ns | 72 | 20 <sub>1</sub> 0 r | าร | 800 | ,0 ns | 88 | 0 <sub>i</sub> 0 n | 8 |  |
| <b>₽</b> 0<br>₽5          | KEY     LEDG[0] | H O<br>B O         |               | <u>X 1</u> | X           | 2 X | 3                   | X | 4 X               | 5  | X   | 6)                  | ſ | 7 X              | 8        | X | 9)                  | A | X                  | B  |                  | X¤   | X  | E                   | X  | F   |       | X  | 1                  | 2 |  |

- Now this looks like what one would expect.
- Try downloading the FPGA with this configuration and try it out.

This document was created with Win2PDF available at <a href="http://www.daneprairie.com">http://www.daneprairie.com</a>. The unregistered version of Win2PDF is for evaluation or non-commercial use only.